UM TBR-P1-MBUS

# **User's manual**

UM\_714063\_b\_TBR-P1-MBUS-AM550.odt

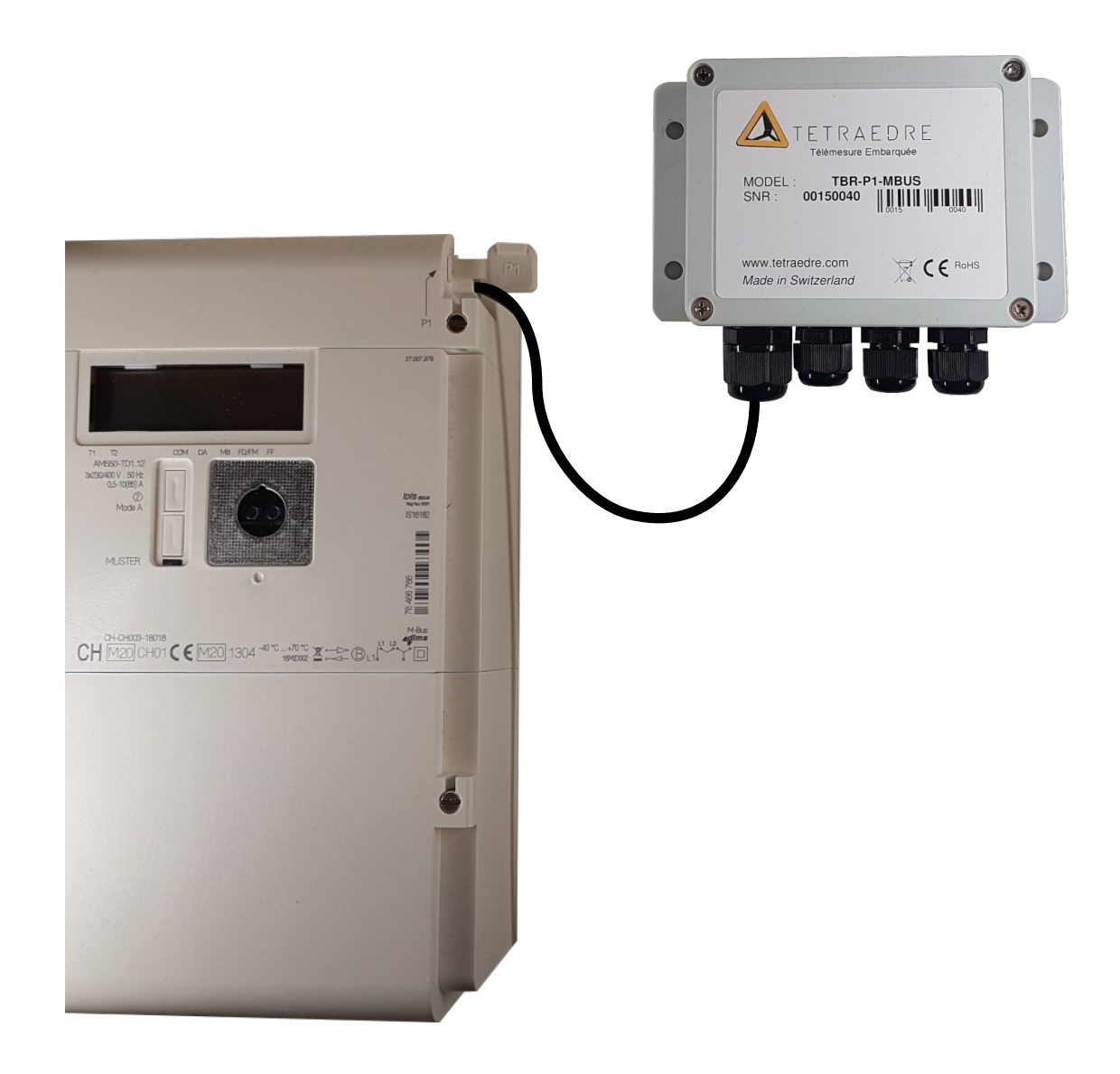

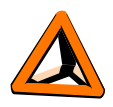

# **Table of contents**

| 1. ELECTRICITY METER SETUP                                                        | 3           |
|-----------------------------------------------------------------------------------|-------------|
| 1. Register configuration<br>2. Speed configuration                               | 3<br>5      |
| 2. TBR SETUP                                                                      | 6           |
| <ol> <li>P1 port</li> <li>M-BUS and power supply</li> <li>Axiome Basic</li> </ol> | 6<br>6<br>7 |
| 3. TEST                                                                           | 7           |
| 1. P1 port<br>2. M-BUS slave                                                      | 7<br>8      |

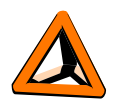

## 1. Electricity meter setup

#### 1. Register configuration

Go to the node called "Communication" => "consumer information" => "General local port readout" :

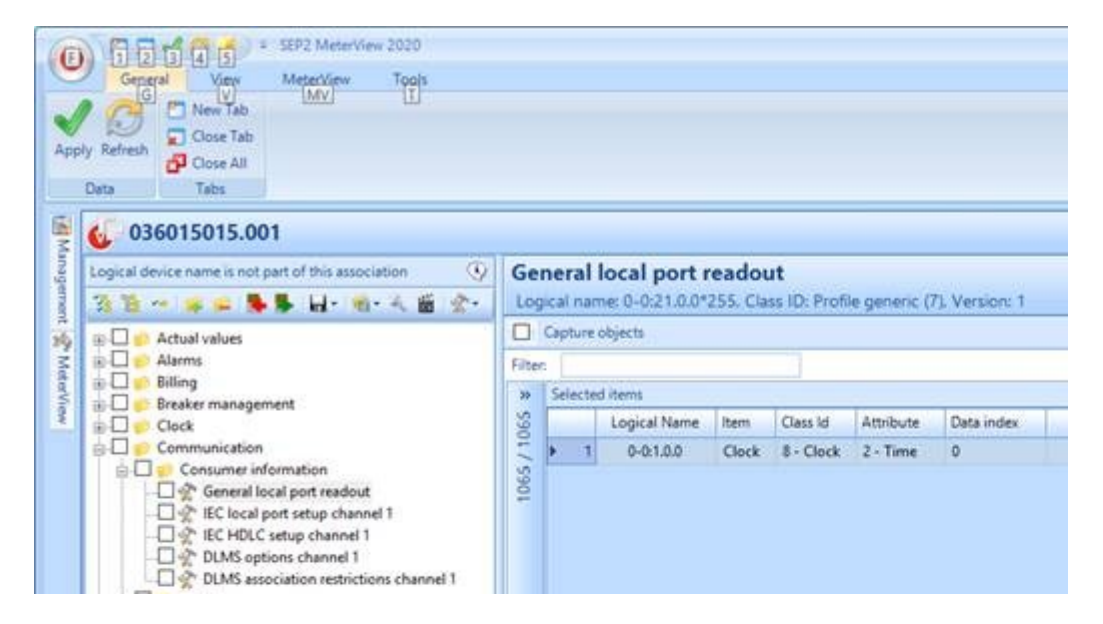

#### 🕖 Cosem association 👘

| ISK1030776466766                         | G            | ene   | eral          | local port re    | eadou    | t            |               |              |  |
|------------------------------------------|--------------|-------|---------------|------------------|----------|--------------|---------------|--------------|--|
| 🏂 🛗 🛥 📦 🗭 💺 💺 🖬 🛯 🍕 🏝 🐒 🛠 -              | L            | ogica | al nar        | me: 0-0:21.0.0*2 | 55, Clas | s ID: Profil | e generic (7) | , Version: 1 |  |
| ⊕-□ 🌮 Actual values                      | $\mathbf{P}$ | Ca    | pture         | objects          |          |              |               |              |  |
|                                          | Fil          | ter:  |               |                  |          |              |               |              |  |
|                                          | >>           | ) S   | elected items |                  |          |              |               |              |  |
|                                          | ÷            |       |               | Logical Name     | ltem     | Class Id     | Attribute     | Data index   |  |
| 🗄 🖵 🤨 Common                             |              |       | 1             | 0-0:1.0.0        | Clock    | 8 - Clock    | 2 - Time      | 0            |  |
| 🖶 💷 🤨 Communication                      | e co         |       |               |                  |          |              |               |              |  |
| End Consumer information                 | 1            |       |               |                  |          |              |               |              |  |
|                                          |              |       |               |                  |          |              |               |              |  |
| P* default communication interface on FE | 30776466766  |       |               |                  |          |              |               |              |  |
|                                          |              |       |               |                  |          |              |               |              |  |
| IEC HDLC setup channel 1                 |              |       |               |                  |          |              |               |              |  |
|                                          | :            |       |               |                  |          |              |               |              |  |
| DLMS association restrictions channel 1  |              |       |               |                  |          |              |               |              |  |

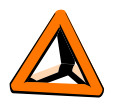

Search the register's code and clic on the arrow :

| 2 | Gen     | er  | al local por | r <b>t readout</b><br>0.0*255, Class ID: Profile | generic (7), Version: 1 |                 |   |         |              |       |           |           |            |                           |
|---|---------|-----|--------------|--------------------------------------------------|-------------------------|-----------------|---|---------|--------------|-------|-----------|-----------|------------|---------------------------|
|   |         | apt | ure objects  |                                                  |                         |                 |   |         |              |       |           |           | Ad         | cess mode: Read and write |
|   | Filter: | 1   | .8.0         |                                                  |                         |                 |   |         |              |       |           |           |            |                           |
|   | Availat | ble | items        |                                                  |                         | 1/1083 <b>«</b> |   | Selecte | d items      |       |           |           |            | 1                         |
|   |         |     | Logical Name | ltem                                             | ▲                       |                 | < |         | Logical Name | Item  | Class Id  | Attribute | Data index |                           |
|   | ۱.      | 1   | 1-1:1.8.0    | Active energy import (+A)                        |                         |                 |   | - 1     | 0-0:1.0.0    | Clock | 8 - Clock | 2 - Time  | 0          |                           |
|   |         |     |              |                                                  |                         |                 | > |         |              |       |           |           |            |                           |
|   |         |     |              |                                                  |                         |                 |   |         |              |       |           |           |            |                           |

The meter must be configures with those 11 registers :

|   | Selecte | d items      |                                   |              |           | 11        |
|---|---------|--------------|-----------------------------------|--------------|-----------|-----------|
|   |         | Logical Name | ltem                              | Class Id     | Attribute | Data inde |
|   | 1       | 0-0:1.0.0    | Clock                             | 8 - Clock    | 2 - Time  | 0         |
|   | 2       | 1-1:1.8.0    | Active energy import (+A)         | 3 - Register | 2 - Value | 0         |
|   | 3       | 1-1:1.8.1    | Active energy import (+A) Rate 1  | 3 - Register | 2 - Value | 0         |
|   | 4       | 1-1:1.8.2    | Active energy import (+A) Rate 2  | 3 - Register | 2 - Value | 0         |
|   | 5       | 1-0:32.7.0   | Instantaneous voltage L1          | 3 - Register | 2 - Value | 0         |
|   | 6       | 1-0:52.7.0   | Instantaneous voltage L2          | 3 - Register | 2 - Value | 0         |
|   | 7       | 1-0:72.7.0   | Instantaneous voltage L3          | 3 - Register | 2 - Value | 0         |
|   | 8       | 1-0:31.7.0   | Instantaneous current L1          | 3 - Register | 2 - Value | 0         |
|   | 9       | 1-0:51.7.0   | Instantaneous current L2          | 3 - Register | 2 - Value | 0         |
|   | 10      | 1-0:71.7.0   | Instantaneous current L3          | 3 - Register | 2 - Value | 0         |
| I | 11      | 0-0:96.1.0   | Device ID 1, manufacturing number | 1 - Data     | 2 - Value | 0         |

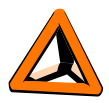

### 2. Speed configuration

Under "IEC local port setup channel 1", configure the device with :

| Cosem association                                                       |                                                         |
|-------------------------------------------------------------------------|---------------------------------------------------------|
| ISK1030774400587                                                        | IEC local port setup channel 1                          |
| 🌿 🛗 🕶 😝 😝 💺 🛃 📲 🍕 🔍 🎬 👷 -                                               | Logical name: 0-1:20.0.0*255, Class ID: IEC local port  |
| 🕀 🗋 🧽 Actual values                                                     | Communication mode                                      |
|                                                                         | 0 - Protocol according to IEC 62056-21 (1107, modes AE) |
|                                                                         | Default baud rate                                       |
| 🗄 🖵 🧭 Clock                                                             | 9600                                                    |
| ia                                                                      | Proposed baud rate                                      |
| 🖶 🔳 🤨 Consumer information                                              | 9600                                                    |
|                                                                         | Response time                                           |
|                                                                         | 0 - 20ms                                                |
|                                                                         | Device address                                          |
| L 🐒 DLMS options channel 1<br>👷 DLMS association restrictions channel 1 | 0000000                                                 |
| ID serial process status channel 3                                      | Settings password                                       |

Apply the changes.

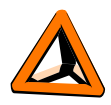

## 2. TBR setup

#### 1. P1 port

Connect the RJ12 connector into the electricity meter's P1 port.

#### 2. M-BUS and power supply

Connect the M-BUS master (polarity independent ) and the +24VDC power supply :

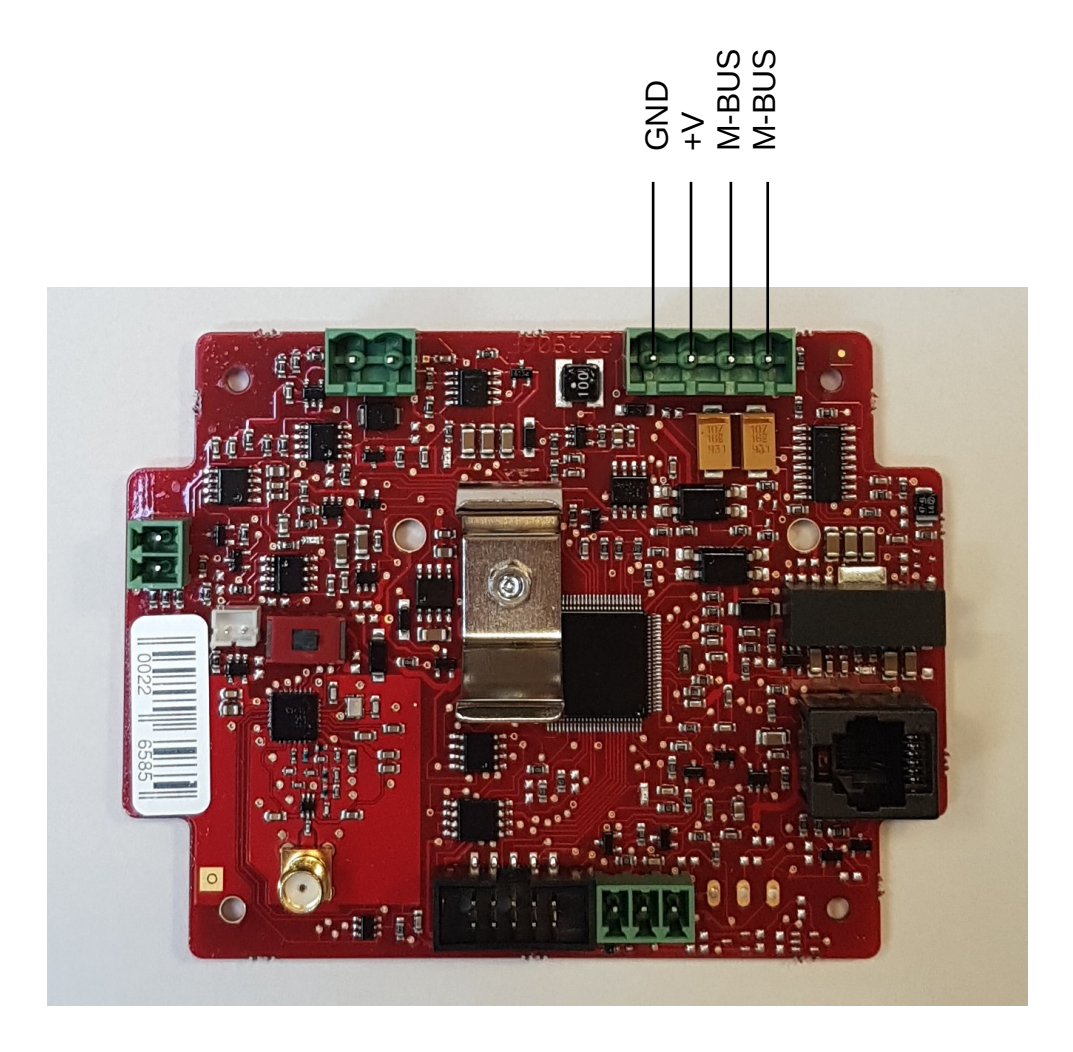

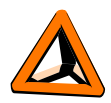

#### 3. Axiome Basic

Connect the INF-USB-RJ12 cable to the TBR and to the PC. This should automatically install the drivers. If it's not the case, go to <u>www.tetraedre.com</u> => download => USB drivers and install them manually.

### 3. Test

#### 1. P1 port

In Axiome Basic, selec the corresponding port COM and clic on "connect". Clic on "Get Status", the fields must automatically filled themselves.

Under the "Acquisitions" tab, clic on "start Acquisition now". This will take some time before displaying a message like this:

If the message looks like this, the meter might be misconfigured, please double check the settings :

```
START : ACQnow start
<al66 v="4294967295" crc="ok"/>
<al44 v="-NAN" crc="ok"/>
<al54 v="-NAN" crc="ok"/>
<al49 v="-NAN" crc="ok"/>
<al50 v="-NAN" crc="ok"/>
SUCCESS : Tmaster : terminated SEQUENCE_SUCCESS
```

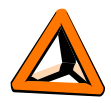

#### 2. M-BUS slave

For example using MBsheet, read address 1:

|             | Addr.    | ID            | Baud  | Man V         | ersion    | Medi   | um       | Data sets | COM port    | Slaves: 1          | <u>C</u> OM-port:   | COM7   | · .         |
|-------------|----------|---------------|-------|---------------|-----------|--------|----------|-----------|-------------|--------------------|---------------------|--------|-------------|
|             | 1        | 00000000      | 2400  |               |           |        |          |           | COM7        | Search             | baud rate(s):       | 2400   | _           |
|             |          |               |       | Read-o        | ut info   |        |          | ×         |             | 🔲 GSM-n            | nodem (8N1)         | 12400  |             |
|             |          |               |       |               |           |        |          |           |             | ☑ S <u>N</u> D_NKE | Search <u>a</u> do  | tr.    |             |
|             |          |               |       | 1 of 1        | slaves re | ad suc | cessful  | lly.      |             | Multi Tel.         | Search id           |        | <u>.</u>    |
|             |          |               |       |               |           |        |          |           |             | App <u>.</u> Hes.  | Bead M-Br           | 15     | <u>5</u> to |
|             |          |               |       |               |           |        | OK       |           |             | Time interval [s]: | Poll M-Bus          |        |             |
|             |          |               |       |               |           |        | UK.      |           |             | Statue             | Log M Pu            |        | Mode        |
|             |          |               |       |               |           |        |          |           | >           |                    |                     |        |             |
| Print slave | elist    | Save slavelis |       | Load slavelis | :t        | Delete | e double | es 🔎 CS   | V separator |                    | <u>W</u> rite log t | ohle   | i ME        |
| cation      | Date     | Time          | Addr. | ID-no.        | M         | 1an    | No.      | Value     | Unit        | Description        | Туре                | Module | e           |
|             | 23.11.20 | 16:19:53      | 1     | 764667        | 66 T      | TR     | 1        | 76466766  |             | fabrication #      | instant.            | 0      |             |
|             | 23.11.20 | 16:19:53      | 1     | 764667        | 66 T      | TR     | 2        | 4.482     | kWh         | energy             | instant.            | 0      |             |
|             | 23.11.20 | 16:19:53      | 1     | 764667        | 66 T      | TR     | 3        | 4.482     | kWh         | energy             | instant.            | 0      |             |
|             | 23.11.20 | 16:19:53      | 1     | 764667        | 66 T      | TR     | 4        | 0.000     | kWh         | energy             | instant.            | 0      |             |
|             | 23.11.20 | 16:19:53      | 1     | 764667        | 66 T      | TR     | 5        | 235.400   | bar         | pressure           | instant.            | 0      |             |
|             | 23.11.20 | 16:19:53      | 1     | 764667        | 66 T      | TR     | 6        | \$00      |             | M-Bus state        |                     |        |             |